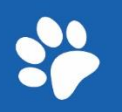

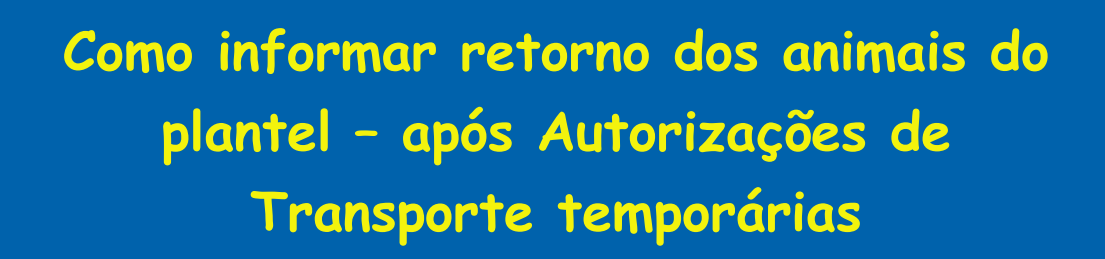

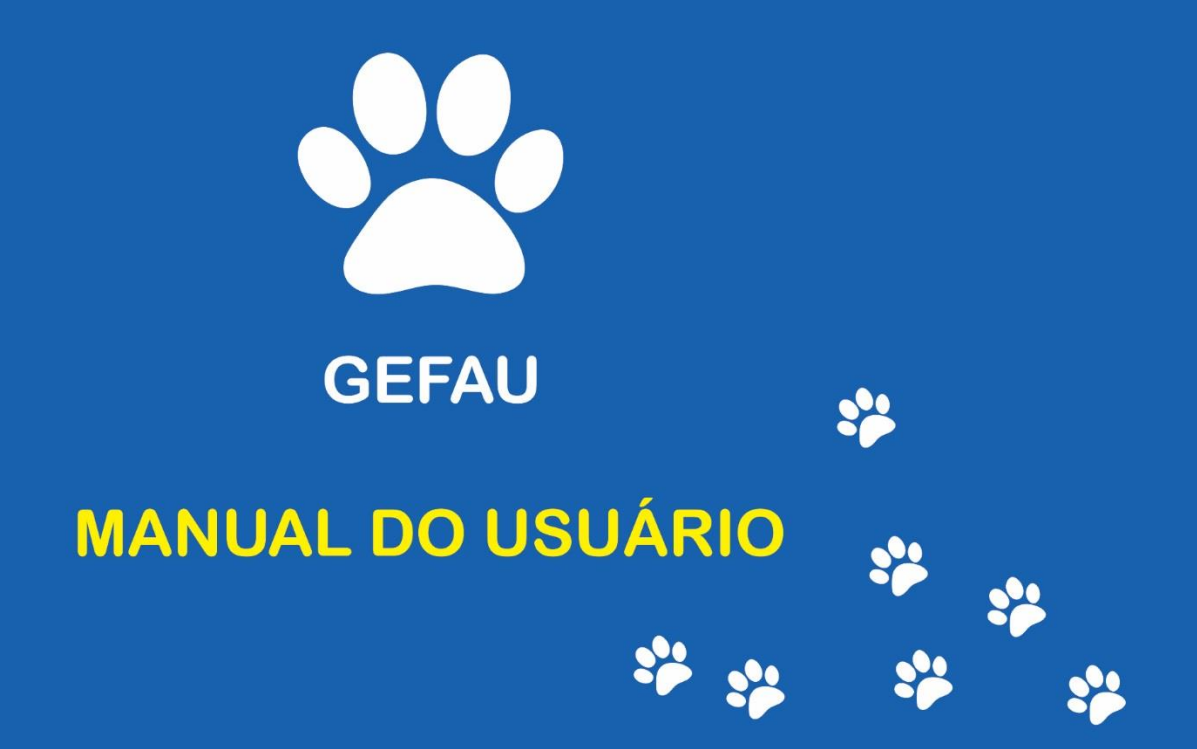

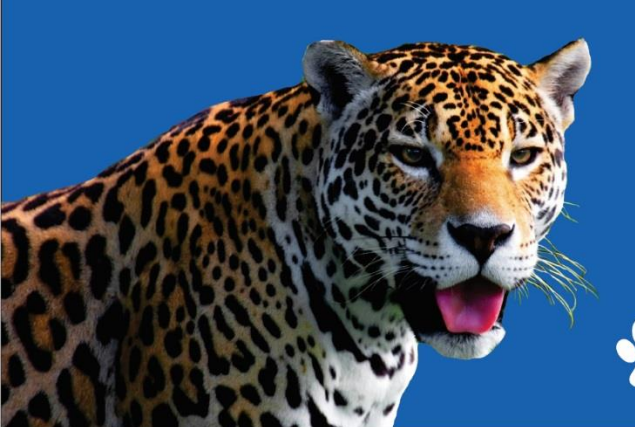

Versão 1.0

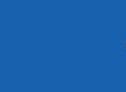

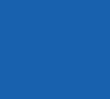

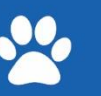

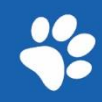

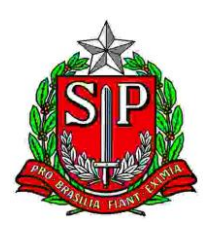

## Sumário

| 1.<br>(GE | SOBRE O SISTEMA INTEGRADO DE GESTÃO DE FAUNA SILVESTRE DE SÃO PAULO<br>FAU)     | 3 |
|-----------|---------------------------------------------------------------------------------|---|
| 2.<br>EM  | COMO SÃO REGISTRADAS AS SAÍDAS TEMPORÁRIAS DOS ANIMAIS DO<br>IPREENDIMENTO      | 3 |
| 3.<br>OC  | COMO DECLARAR O RETORNO DOS ANIMAIS DO SEU PLANTEL PARA DIFERENTES<br>ORRÊNCIAS | 4 |
| 4.        | O QUE FAZER CASO O ANIMAL NÃO RETORNE AO EMPREENDIMENTO                         | 6 |

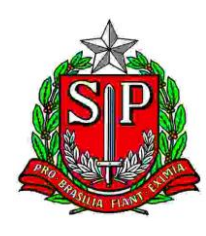

## 1. SOBRE O SISTEMA INTEGRADO DE GESTÃO DE FAUNA SILVESTRE DE SÃO PAULO (GEFAU)

Bem-vindo ao GEFAU!

O GEFAU é um sistema informatizado e banco de dados criado pela Secretaria de Estado do Meio Ambiente para a gestão integrada das atividades que envolvem a fauna no Estado de São Paulo.

Este manual foi desenvolvido especialmente para atualização de dados referente ao **retorno de animais do Plantel** dos empreendimentos cadastrados no Sistema GEFAU.

## 2. COMO SÃO REGISTRADAS AS SAÍDAS TEMPORÁRIAS DOS ANIMAIS DO EMPREENDIMENTO

# ATENÇÃO! O transporte de animais silvestres dependerá de emissão de autorização de transporte.

Quando uma Autorização de Transporte (AT) com uma finalidade temporária, ou seja, do tipo "IDA E VOLTA", é criada, os animais (indivíduos ou lotes) inseridos, apesar de não terem seus dados de saída preenchidos no cadastro do plantel, ficam indisponíveis para serem inseridos em outras autorizações ou declarações de saída, enquanto não for informado o retorno desses animais ao empreendimento.

Cada tipo de empreendimento dispõe de finalidades de AT diferentes. São finalidades temporárias:

- Exame, tratamento ou cuidados especiais
- Uso em atividade didática
- Uso em evento ou exposição
- Uso em pesquisa científica
- Participação de pássaros em torneios autorizados

Cada finalidade de AT abre uma ficha diferente. O sistema cria automaticamente uma ficha dentro do cadastro de cada animal contido na AT após sua emissão, e somente após a inserção da data de término e a finalização da ficha é que os animais voltam a ficar disponíveis no plantel do empreendimento.

As fichas poderão ser de:

- 1) Tratamento/exames
- 2) Atividades didáticas

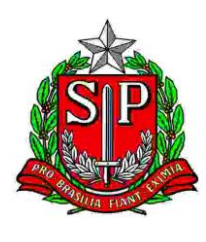

- 3) Exposição
- 4) Empréstimo para pesquisa
- 5) Participação em Torneios Criador Comercial

## 3. COMO DECLARAR O RETORNO DOS ANIMAIS DO SEU PLANTEL PARA DIFERENTES OCORRÊNCIAS

Ao acessar os dados do seu empreendimento no Sistema você encontrará várias abas à esquerda na tela:

| Empreendimento      |   |
|---------------------|---|
| Autorizações (65)   |   |
| Fauna Manejada      |   |
| Equipe/Consultoria  |   |
| Instalações         |   |
| Recintos            |   |
| Plantel             |   |
| Transferências (17) |   |
| Ocorrências         |   |
| Imagens             |   |
| Anexos              |   |
| Relatório           |   |
| Processos           |   |
| Documentos          |   |
|                     | 1 |

Figura 1: Abas (Menu) da tela inicial

Para informar o retorno de animais do plantel do empreendimento, você deverá primeiramente clicar na aba plantel:

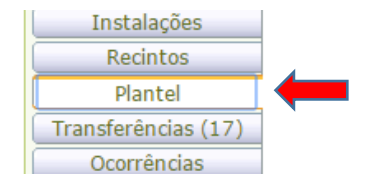

Figura 2: Aba do Menu para acessar dados do Plantel

Com a aba plantel ativada, uma lista com todos os animais cadastrados no plantel poderá ser visualizada. Selecione no filtro "sem saída", encontre na lista o animal que pretende informar o retorno ao empreendimento e clique no ícone "lápis" localizado ao lado esquerdo  $\rightarrow$ 

| Empreendimento     | Plantel Plantel          |                                             |                     |                                     |            |                   |      |                      | 😗 Aiuda  |        |              |            |                |
|--------------------|--------------------------|---------------------------------------------|---------------------|-------------------------------------|------------|-------------------|------|----------------------|----------|--------|--------------|------------|----------------|
| Autorizações (149) | In                       | Individuos Lotes Carga Obto                 |                     |                                     |            |                   |      |                      |          |        |              |            |                |
| Equipe/Consultoria |                          | Monancinary a Sam Salda O con Salda O Ambos |                     |                                     |            |                   |      |                      |          |        |              |            |                |
| Instalações        |                          | Nethuma condição específicada.              |                     |                                     |            |                   |      |                      |          |        |              |            |                |
| Recintos           | x) ( x) addiciona labida |                                             |                     |                                     |            |                   |      |                      |          |        |              |            |                |
| Entradas           |                          |                                             |                     |                                     |            |                   |      |                      |          |        |              |            |                |
| Transferências (5) |                          | NOVO                                        | Varios Indivi       | iduos novos Individuos do Plantel B | Excel      |                   | _    |                      |          |        |              |            | Ajuda          |
| Saidas             |                          |                                             | Código<br>Indivíduo | Espécie                             | Grupo      | Nome do Indivíduo | Sexo | Identificação        | Recinto  | Estado | Data Entrada | Data Saida | Vínculo        |
| Imagens            | - 10                     | 1                                           | 394347              | Lontra longicaudis                  | Mastofauna |                   | I    | TESTE126             | Araras   | Vivo   | 01/08/2021   |            |                |
| Relatório          |                          | 1                                           | 280872              | Chrysocyon brachyurus               | Mastofauna | Guimarães         | м    |                      | Canideos | Morto  | 15/05/2015   |            |                |
| Processos          |                          | 1                                           | 418728              | Sicalis flaveola                    | Avifauna   | nascido 1         | F    | 1,23456789789789E+17 | Canideos | Vivo   | 01/01/2022   |            |                |
| Documentos         | - 1                      | 1                                           | 375                 | Lontra longica utiz                 | Mastefauna | Decuent           | 6    | 1224567800           | Zohraz   | Marta  | 01/00/2014   |            | 000004020890 - |
| Aniha              |                          | <i>•</i>                                    | 3/3                 | Lontra longicaudis                  | Mastorauna | Pequena           |      | 1234507890           | Zeoras   | Morto  | 01/09/2014   |            | Autorização    |

Figura 3: Tela do Plantel

Ao selecionar o animal desejado novas abas estarão disponíveis na parte superior da caixa aberta, clique em "Fichas":

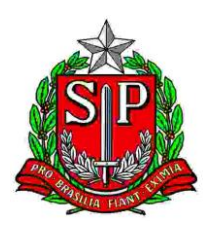

| Empreendimento                 | Plante | antel V Aiuda                                    |     |                        |           |       |  |  |  |  |  |
|--------------------------------|--------|--------------------------------------------------|-----|------------------------|-----------|-------|--|--|--|--|--|
| Autorizações (149)             | Indivi | Individuos Lotes Carga Carga Obito               |     |                        |           |       |  |  |  |  |  |
| Fauna Manejada                 | Indiv  | duo do Plantel: (375) Pequena                    |     |                        |           |       |  |  |  |  |  |
| Instalações                    | Cad    | Cadastro   Atributos   Fichas   Anexos   Imagens |     |                        |           |       |  |  |  |  |  |
| Recintos                       |        |                                                  |     |                        |           |       |  |  |  |  |  |
| Plantel                        | •      | ovo MExcel                                       |     |                        |           | Ajuda |  |  |  |  |  |
| Entradas<br>Transferâncias (5) |        | Início                                           | Fim | Tipo                   | Descrição |       |  |  |  |  |  |
| Saídas                         | 6      | 08/11/2022                                       |     | TRATAMENTO/EXAMES      |           |       |  |  |  |  |  |
| Saídas                         |        | 00/11/2022                                       |     | Traditional Conference |           |       |  |  |  |  |  |

Figura 4: Tela para atualizar ficha do Plantel

Para editar a ficha, clique no ícone "lápis" localizado ao lado esquerdo  $\rightarrow$  🧷

| Indivíduo do Plantel: (375) Pequena<br>Cadastro Atributos Fichas Anexos Imagens |                                                      |        |
|---------------------------------------------------------------------------------|------------------------------------------------------|--------|
| Ficha Atributos Anexos Imagens                                                  |                                                      |        |
| Datas:                                                                          | Início: 08/11/2022 📰 Término:                        |        |
| Tipo de Ficha:                                                                  | TRATAMENTO/EXAMES                                    | $\sim$ |
| Descrição:                                                                      |                                                      |        |
| Envolvidos:                                                                     |                                                      |        |
| Providências:                                                                   |                                                      |        |
| Resultado:                                                                      |                                                      |        |
| Observações:                                                                    | Autorização de Transporte 000004020890 de 08/11/2022 |        |
| 🖌 🗸 Finalizar 🗟 Atualizar 🕉 Retornar 🗱 Exclui                                   | 🕜 Ajuda                                              |        |

Figura 5: Ficha aberta para edição

Quando os animais retornarem ao empreendimento, deve ser preenchido o campo "Término" com a data do retorno.

No campo "Providências": descrever, brevemente, qual providência adotada com o animal após retorno ao empreendimento.

No campo "Resultado": descrever, brevemente, o que foi realizado com o animal enquanto estava fora do empreendimento.

O campo "observações" sempre virá preenchido com os dados da AT que gerou a ficha. Não alterar!

Clicar em Atualizar para salvar as informações e em <sup>Finalizar</sup> quando tiver certeza de que inseriu todas as informações corretamente.

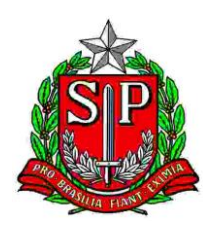

### 4. O QUE FAZER CASO O ANIMAL NÃO RETORNE AO EMPREENDIMENTO

Para animais que foram objeto de uma Autorização de Transporte temporário, mas que em função de algum imprevisto (como óbito, fuga ou furto) não retornarão ao plantel, utilize o procedimento abaixo:

Ao acessar os dados do seu empreendimento no Sistema você encontrará várias abas à esquerda na tela:

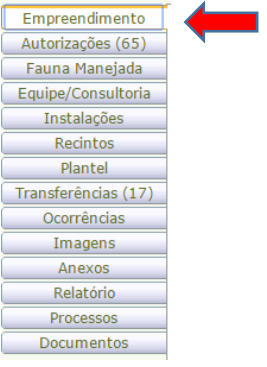

Figura 6: Abas (Menu) da tela inicial

#### Clicar na aba plantel:

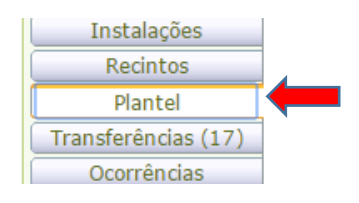

Figura 7: Aba do Menu para acessar dados do Plantel

Com a aba plantel ativada, uma lista com todos os animais cadastrados no plantel poderá ser visualizada. Selecione no filtro "sem saída", encontre na lista o animal que pretende informar o retorno ao empreendimento e clique no ícone "lápis" localizado ao lado esquerdo  $\rightarrow$ 

| Empreendimento     | Plantel O Aurta |                                               |                     |                                   |            |                   |      |                      | 😗 Aiuda  |        |              |            |              |
|--------------------|-----------------|-----------------------------------------------|---------------------|-----------------------------------|------------|-------------------|------|----------------------|----------|--------|--------------|------------|--------------|
| Autorizações (149) | Indi            | Individues Lotes Caroa Abito                  |                     |                                   |            |                   |      |                      |          |        |              |            | - Hann       |
| Fauna Manejada     |                 |                                               |                     |                                   |            |                   |      |                      |          |        |              |            |              |
| Equipe/Consultona  | 32              | Allaresquisar 📀 Sem Saida 🔿 Com Saida 🔿 Ambos |                     |                                   |            |                   |      |                      |          |        |              |            |              |
| Instalações        | Ne              | nhum                                          | a condição espec    | ficada.                           |            |                   |      |                      |          |        |              |            |              |
| Recintos           | 100             | _                                             |                     |                                   |            |                   |      |                      |          |        |              |            |              |
| Plantel            |                 | V ddiciona Ajuda                              |                     |                                   |            |                   |      |                      |          |        |              |            |              |
| Entradas           | A side          |                                               |                     |                                   |            |                   |      |                      |          |        |              |            |              |
| Transferências (5) |                 | 1000                                          |                     | udos novos manviduos do Planter E | aexcei     |                   |      |                      |          |        |              |            | Ajuua        |
| Saídas             |                 |                                               | Código<br>Indivíduo | Espécie                           | Grupo      | Nome do Indivíduo | Sexo | Identificação        | Recinto  | Estado | Data Entrada | Data Saida | Vínculo      |
| Imagens            |                 |                                               |                     |                                   |            |                   |      |                      |          |        |              |            |              |
| Anexos             | 6               |                                               | 394347              | Lontra longicaudis                | Mastofauna |                   | I    | TESTE126             | Araras   | Vivo   | 01/08/2021   |            |              |
| Relatório          | 6               | /  :                                          | 280872              | Chrysocyon brachyurus             | Mastofauna | Guimarães         | м    |                      | Canideos | Morto  | 15/05/2015   |            |              |
| Processos          |                 | 1                                             | 418728              | Sicalis flaveola                  | Avifauna   | nascido 1         | F    | 1.23456789789789E+17 | Canideos | Vivo   | 01/01/2022   |            |              |
| Documentos         |                 |                                               |                     |                                   |            |                   | -    | -1                   |          |        |              |            | 000004020000 |
| Anilha             | 6               |                                               | 375                 | Lontra longicaudis                | Mastofauna | Pequena           | F    | 1234567890           | Zebras   | Morto  | 01/09/2014   |            | Autorização  |
|                    |                 |                                               |                     |                                   |            |                   |      |                      |          |        |              |            |              |

Figura 8: Tela do Plantel

Ao selecionar o animal desejado novas abas estarão disponíveis na parte superior da caixa aberta, clique em "Fichas":

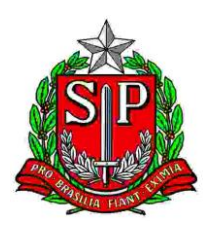

| Plantel | lantel                                |                                                                                                    |                                                                                                    |                                                                                                    |                                                                                                    |  |  |  |  |  |  |
|---------|---------------------------------------|----------------------------------------------------------------------------------------------------|----------------------------------------------------------------------------------------------------|----------------------------------------------------------------------------------------------------|----------------------------------------------------------------------------------------------------|--|--|--|--|--|--|
| Individ | ndvidus Lotes Carna Carna óbito       |                                                                                                    |                                                                                                    |                                                                                                    |                                                                                                    |  |  |  |  |  |  |
|         |                                       |                                                                                                    |                                                                                                    |                                                                                                    |                                                                                                    |  |  |  |  |  |  |
| Indiv   | iduo do Plantel: (375) Pequena        |                                                                                                    |                                                                                                    |                                                                                                    |                                                                                                    |  |  |  |  |  |  |
| Cad     | astro Atributos Fichas Anexos Imagens |                                                                                                    |                                                                                                    |                                                                                                    |                                                                                                    |  |  |  |  |  |  |
|         |                                       |                                                                                                    |                                                                                                    |                                                                                                    |                                                                                                    |  |  |  |  |  |  |
| -       | ♥ Novo BExcel                         |                                                                                                    |                                                                                                    |                                                                                                    |                                                                                                    |  |  |  |  |  |  |
|         |                                       |                                                                                                    |                                                                                                    |                                                                                                    | Ajuua                                                                                                    |  |  |  |  |  |  |
|         | Inicio                                | Fim                                                                                                    | Tipo                                                                                                    | Descrição                                                                                                    |                                                                                                    |  |  |  |  |  |  |
|         | 08/11/2022                            |                                                                                                    | TRATAMENTO/EXAMES                                                                                                    |                                                                                                    |                                                                                                    |  |  |  |  |  |  |
|         | Plantel<br>Indivic<br>Indivi<br>Cada  | Plantel Individuos Letes Carga Carga óbio Individuo do Plantel: (375) Pequena Cadastro Athoutos (Pclus) Anecos Imagens | Plantel           Indiciduos         Lotes         Carga dobto           Individuo do Plantel:         3733 Programa           Cadatto:         Anexos         Imagens           Herory @cxcel         Imagens           00/11/2022         Film | Plastel           Tudiduce         Lotes         Carga         Carga <t< td=""><td>Plantel         Plantel           ThorkAcces         Letters_Carga_Boltos         Autor           Individuo do Plantel: (375) Popuena         Cadattos [Actos at Carga_Boltos]         Autor           Cadattos [Actos at Carga_Boltos]         Forma         Descrição         Descrição           Menor         Tatalventro_EXAMES         Descrição         Cadattos at Carga_Boltos         Descrição</td></t<> | Plantel         Plantel           ThorkAcces         Letters_Carga_Boltos         Autor           Individuo do Plantel: (375) Popuena         Cadattos [Actos at Carga_Boltos]         Autor           Cadattos [Actos at Carga_Boltos]         Forma         Descrição         Descrição           Menor         Tatalventro_EXAMES         Descrição         Cadattos at Carga_Boltos         Descrição |  |  |  |  |  |  |

Figura 9: Tela para atualizar ficha do Plantel

Para editar a ficha, clique no ícone "lápis" localizado ao lado esquerdo  $\rightarrow$  🧷

| Indivíduo do Plantel: (375) Pequena<br>Cadastro Atributos Fichas Anexos Imagens |                                                      |     |
|---------------------------------------------------------------------------------|------------------------------------------------------|-----|
| Ficha Atributos Anexos Imagens                                                  |                                                      |     |
| Datas:                                                                          | Início: 08/11/2022                                   |     |
| Tipo de Ficha:                                                                  | TRATAMENTO/EXAMES                                    | ~   |
| Descrição:                                                                      |                                                      |     |
| Envolvidos:                                                                     |                                                      |     |
| Providências:                                                                   |                                                      |     |
| Resultado:                                                                      |                                                      | 11. |
| Observações:                                                                    | Autorização de Transporte 000004020890 de 08/11/2022 |     |
| 🖌 🖌 Finalizar 🖬 Atualizar 🕉 Retornar 🗱 Excluir                                  | 🔞 Ajuda                                              |     |

Figura 10: Ficha aberta para edição

Caso aconteça de o animal não retornar, deve ser preenchido o campo "Término" com a data em que foi possível saber da impossibilidade do retorno.

No campo "Providências": descrever, brevemente, qual providência adotada com o animal.

No campo "Resultado": descrever o motivo do não retorno do animal no empreendimento.

O campo "observações" sempre virá preenchido com os dados da AT que gerou a ficha. Não alterar!

Clicar em Atualizar para salvar as informações e em <sup>V</sup>Finalizar quando tiver certeza de que inseriu todas as informações corretamente.

IMPORTANTE: Deverá ser aberta uma Declaração de Saída (seguir as instruções no manual "DECLARAÇÃO DE SAÍDA") para informar o destino dado ao animal e para que sejam preenchidos os campos de saída do animal do plantel.

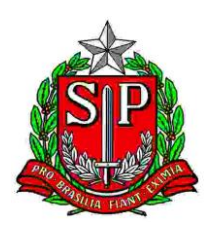

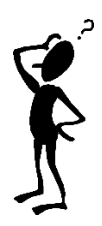

Ficou com dúvidas? Entre em contato pelo e-mail gefau@sp.gov.br